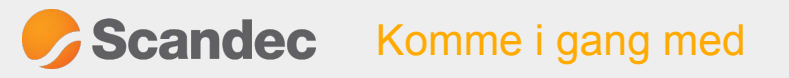

# OPPGAVER ACTIVPANEL

med ActivConnect OPS-G

For å lære grunnleggende funksjoner i ActivPanel kan du gjøre disse oppgavene. Det er alltid lurt å lære sammen med en kollega.

Det er en <u>forutsetning</u> at IT-ansvarlig har satt opp skjermene på **trådløst nettverk**, **oppdatert ActivConnect OPS-G** og i**nstallert GMS-services** (Google Mobile Services) med Play butikk.

Velg OPS på skjermens kildevalg: 🕤

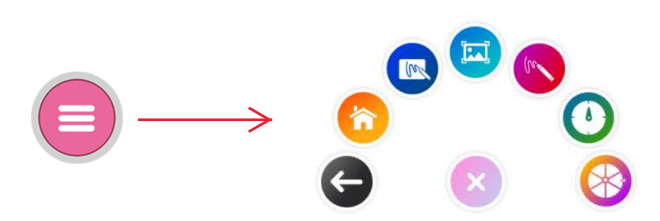

#### Oppgave 1 - Skrive oppå apper og nettsider

Trykk på Meny-knappen i bunnen av skjermen. Velg

Du vil nå få opp en meny som ligger på toppen av det du jobber med. Her ligger skrivemenyen oppå Google Earth:

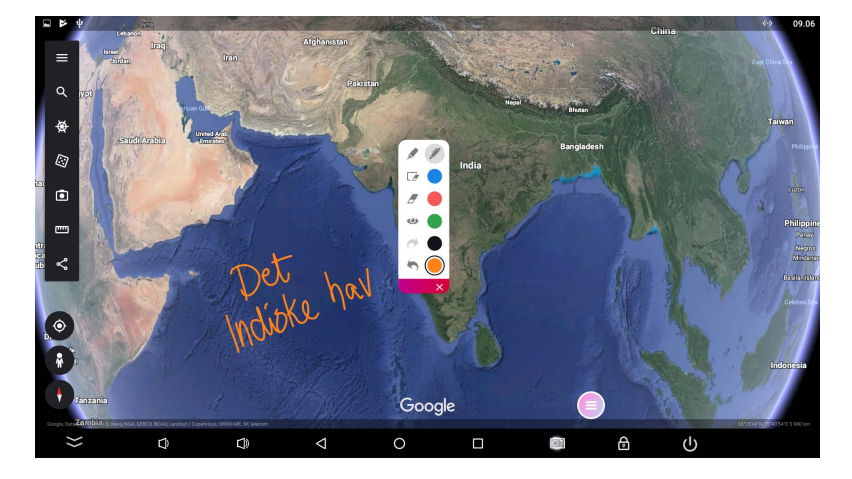

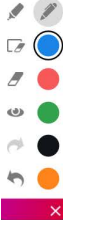

Bruk skriveverktøy oppå en nettside. Prøv viskelær og fjern all håndskrift.

Legg merke til knappen med øyet. Ved å trykke på denne knappen vil du kunne skjule det du har skrevet eller hente det fram igjen.

#### Oppgave 2 - Bruke Whiteboard-app

Trykk på Meny-knappen i bunnen av skjermen

Velg Whiteboard-appen.

Gjør oppgavesettet for Whiteboard-appen for å lære funksjonene. Lenke til Whiteboard-oppgavene.

Det er også en "Ta bilde til Whiteboard"-knapp under Meny-knappen.

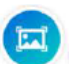

Denne funksjonen tar skjermbilde av det du til enhver tid jobber med (app, nettside) og sender til Whiteboard-appen. Bruk av denne funksjonen dekkes av oppgave 8 i Whiteboard-oppgavesettet.

Trykk på Meny-knappen og velg Hjem for å komme tilbake til Hjem-skjermen.

#### **Oppgave 3 - Spinner**

Trykk på Meny-knappen i bunnen av skjermen. Velg 📢

Se denne oppskriften for hvordan du bruker spinnerappen.

#### **Oppgave 4 - Timer**

Trykk på Meny-knappen i bunnet av skjermen. Velg. 🜔

Se denne oppskriften for hvordan du bruker spinnerappen.

### Oppgave 5 - Laste ned apper

Gå til Play Butikk

(Google Services må være installert)

Dersom den er lagt til på Hjem-skjermen vil du finne den i app-hjulet. Om ikke, vil du finne den ved å trykke på ikonet nede i venstre hjørne på Hjem-skjermen, der det er oversikt over alle apper.

Søk etter en app du ønsker i Play Butikk (Eksempel du kan bruke: Myscript Calculator, Google Earth, YouTube, NRK Super). Trykk Installer.

Nå vil appen legge seg i biblioteket under nederst til venstre på Hjem-skjermen.

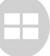

#### Oppgave 6 - Legge til app i hjulet

Du kan legge til apper du bruker mye i App-hjulet på Hjem-skjermen (snarvei).

Hold finger mot skjermen midt i app-hjulet.

Nå kommer det opp en meny i bunnen av skjermen. Her skal du trykke på Add bubble.

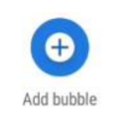

Velg så Generic App og finn appen du vil legge til. Når du trykker på den vil den legge seg i hjulet.

#### Oppgave 7 - Fjerne en app fra hjulet

Du kan gjerne bruke Spørsmålstegnet for å lære å fjerne en app fra hjulet. Alternativt kan du legge til en app som du fjerner etterpå.

Når du skal fjerne en app i hjulet holder du fingeren mot den og så velger du Remove (det røde feltet).

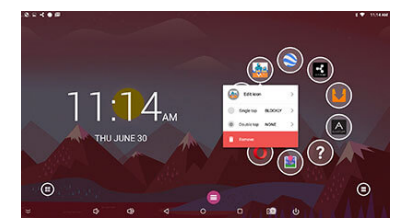

Nå vil appen fjernes fra hjulet, men vil fortsatt ligge i app-biblioteket i nedre venstre hjørne.

#### Oppgave 8 - legge til bokmerket side som snarvei i app-hjulet

Gå til Opera-nettleseren. Finn en nettside du bruker ofte, f eks Office 365-pålogging, Google Classroom eller en nettside fra et forlag.

Trykk på de tre prikkene oppe til høyre.

Velg Startskjerm.

Så trykker du på Hjem-knappen i bunnen av skjermen og så bekrefter du at snarveien legges på Hjem-skjermen.

## Puffin-snarvei

Om du bruker nettsider (fra enkelte forlag) som bruker Flash Player må du bruke en Puffin-nettleser (Dette gjelder alle iPader og android-enheter, også ActivConnect).

Da finner du Legg til på Startskjerm under de tre prikkene oppe til høyre i nettleseren. Snarveier vil da vises som Puffinsnarvei og skille seg utseendemessig fra Opera-snarveiene ved at de viser en lundefugl trykt på snarveien.

#### **Oppgave 9 - Bruke galleriet**

Galleriet med bilder ligger bak dette ikonet:

Du finner galleriet i app-hjulet på Hjem-skjermen.

Alle bilder legger seg her, både bilder du laster ned fra nettet og bilder du tar med kameraknappen i androidmenyen.

Orienter deg i galleriet.

Når du ønsker å sette inn bilde i Whiteboard-appen hentes bildene herfra.

#### Oppgave 10 - Speile enheter til skjermen

Du kan speile alle typer enheter til din ActivConnect: iPad/iPhone, android-telefoner og nettbrett, Windows-pc'er og Chromebooks.

Speiling fra iPad | Speiling fra PC | Les mer om:

Sørg for at enheten du vil speile er på samme trådløse nettverk som android-enheten til skjermen. Dette er veldig viktig.

Speil enheten og godkjenn på skjermen at den vises (Tillat-knappen). Denne knappen er laget for å hindre at elever skal kunne speile til skjermen uten at lærer har kontroll.

Når du speiler vil du se en knapp med en dør nede til høyre. Denne stopper visningen fra den speilede enheten, slik at lærer kan stoppe og gå ut om noe uhensiktsmessig vises. Du kan alltid trykke på Speilvisning for å fortsette å vise enhéten etterpå.

Når noen speiler til skjermen kan du skrive oppå og lagre.

Da bruker du Ta bilde til Whiteboard-knappen: [ 🗖

Inntil 4 enheter kan speiles til skjermen samtidig. Dersom du gjør dette vil enhetene vises ved siden av hverandre.

Dobbelklikk på den èn for at kun den skal vises. Dobbelklikk en gang til for å gå tilbake til at også de andre vises.

#### Oppgave11 - Fjerne aktive arbeidsprosesser

#### Det er viktig å fjerne tunge/mange arbeidsprosesser, siden de samlet kan sette ned ytelsen til ActivConnect.

Sveip en finger helt fra bunnen av skjermen og oppover. Da vil denne menyen vises.

Velg Kvadrat-knappen for å fjerne åpne sider eller apper. Da vil alle aktive apper vises og du sveiper til venstre eller høyre på hver av dem for å fjerne dem.

Trykk på pilene som peker nedover helt til venstre for å skjule denne menyen.

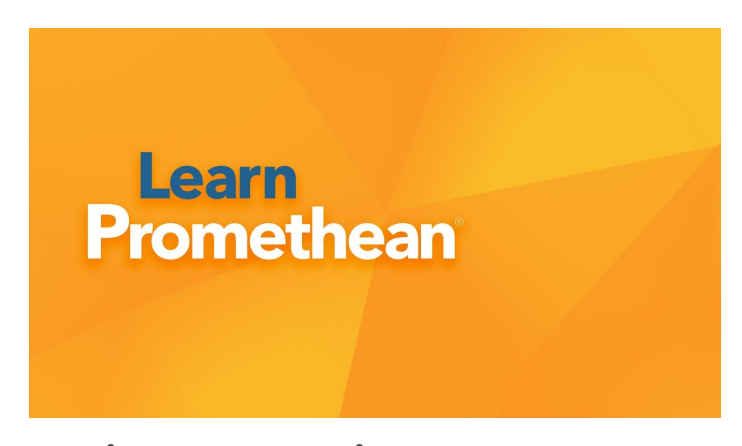

For å lære mer, gå til Learn Promethean-bloggen. Her finner du videoer som enkelt forklarer funksjoner og gir gode tips.

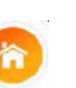

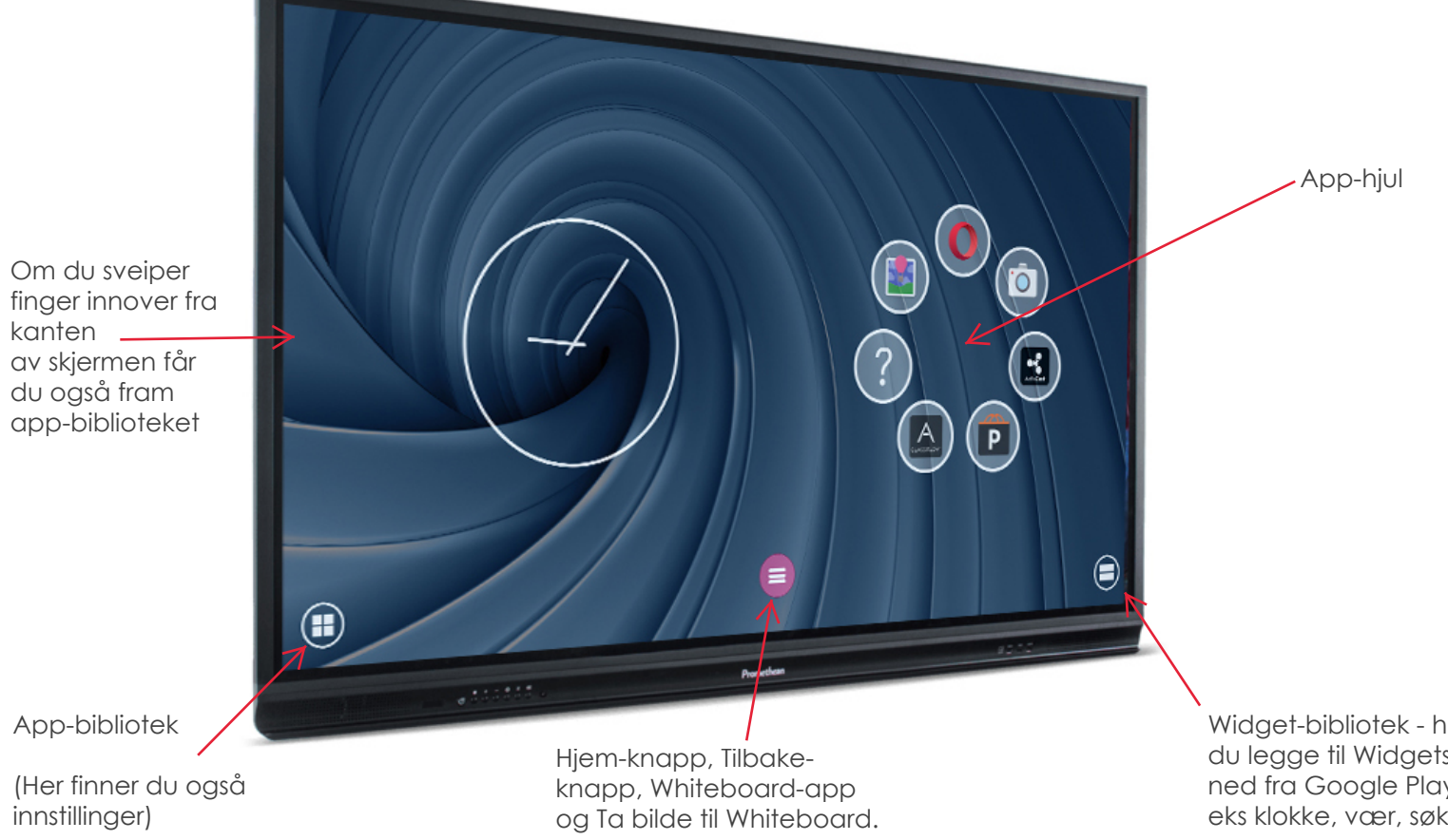

App-bibliotek

(Her finner du også innstillinger)

Widget-bibliotek - her kan du legge til Widgets lastet ned fra Google Play, f eks klokke, vær, søkefelt.